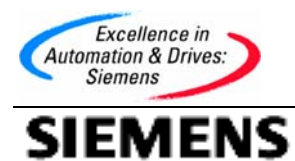

# 如何使用如何使用PC Adaptor, CP5611, CP5511/5512 建立STEP 7 与PLC 的通讯

How to use pc adapter, cp5611, cp5511/5512 to set up the communication between Step7 and PLC

**Getting Started** 

Edition (2005年5月)

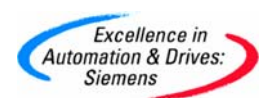

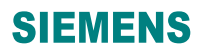

摘要:本文档着重讲述西门子编程电缆,编程卡的使用,介绍了如何配置 PG/PC 接口参数

和 PLC 建立通讯。

| 关键字。 | 编程电缆       | 编程卡    | Step7 | 参数               |
|------|------------|--------|-------|------------------|
| 八阮一  | 7007年10-20 | ラロイエー・ | otep. | <i>&gt; &gt;</i> |

Key Words : Programing cable programming card Step7 parameter

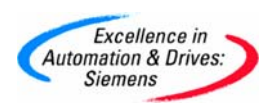

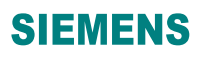

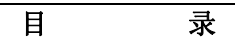

| 1.    | 西门子技术支持网站简介4                                            |
|-------|---------------------------------------------------------|
| 2.    | Step7 编程软件与 S7-300/400 PLC 通讯所需的通讯卡和通讯电缆5               |
| 3.    | 通讯卡的安装和使用                                               |
| 3.1   | PC-Adapter 的安装和使用5                                      |
| 3.1.1 | PC-Adapter 驱动程序的安装5                                     |
| 3.1.2 | RS232 PC-Adapter 的使用说明8                                 |
| 3.1.3 | USB PC-Adapter 的使用说明13                                  |
| 3.2   | CP5611 的安装和使用14                                         |
| 3.2.1 | CP5611 硬件的安装14                                          |
| 3.2.2 | CP5611 软件的驱动说明15                                        |
| 3.2.3 | CP5611 硬件自检16                                           |
| 3.2.4 | CP5611 在 Step7 软件中的选择和设置18                              |
| 3.3   | CP5511/5512 的安装和使用24                                    |
| 3.3.1 | CP5512 硬件和软件的安装24                                       |
| 3.3.2 | CP5512 硬件自检                                             |
| 3.3.3 | CP5512 在 Step7 软件中的选择和设置28                              |
| FAQ1: | CP5511 诊断测试后产生错误代码,代码的含义是什么?                            |
| FAQ2: | 哪些软件里含有 CP5511, CP5512, CP5611, RS232 PC-Adapter 的驱动?34 |
| 附录-   | -推荐网址34                                                 |

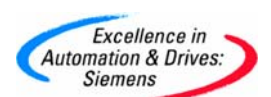

#### 1. 西门子技术支持网站简介

当您在使用西门子产品时可能遇到这样或是那样的问题, 没关系,您可以登陆西门子技术支持 与服务网站来查找您需要的信息。

网站链接为: http://www.ad.siemens.com.cn/service/

登陆网站后,您可以点击相关链接,查找您想要得信息, 其中在"网上课堂"可以下载西门子 技术支持工程师编写的常问问题和使用入门文档,点击网页左侧的"技术资源",进入后将显 示语言切换到英文(点击网页的右上角"English"),然后在"Search"输入框中输入您要查 找的相关内容,如下载升级软件包,或是查找错误代码的解释,或是查找相关产品的信息等等, 您可能会找到很多条链接,您可以从中选择您所需要的内容,您还可以通过点击"Product Support"进入西门子的产品信息库,通过点击左侧的相关文件链接可以查找到西门子相关产品 的详细信息。如果您经常使用网站信息,您会觉得它已成为您解决问题的得力助手。 西门子技 术支持与服务网站首页切图如下:

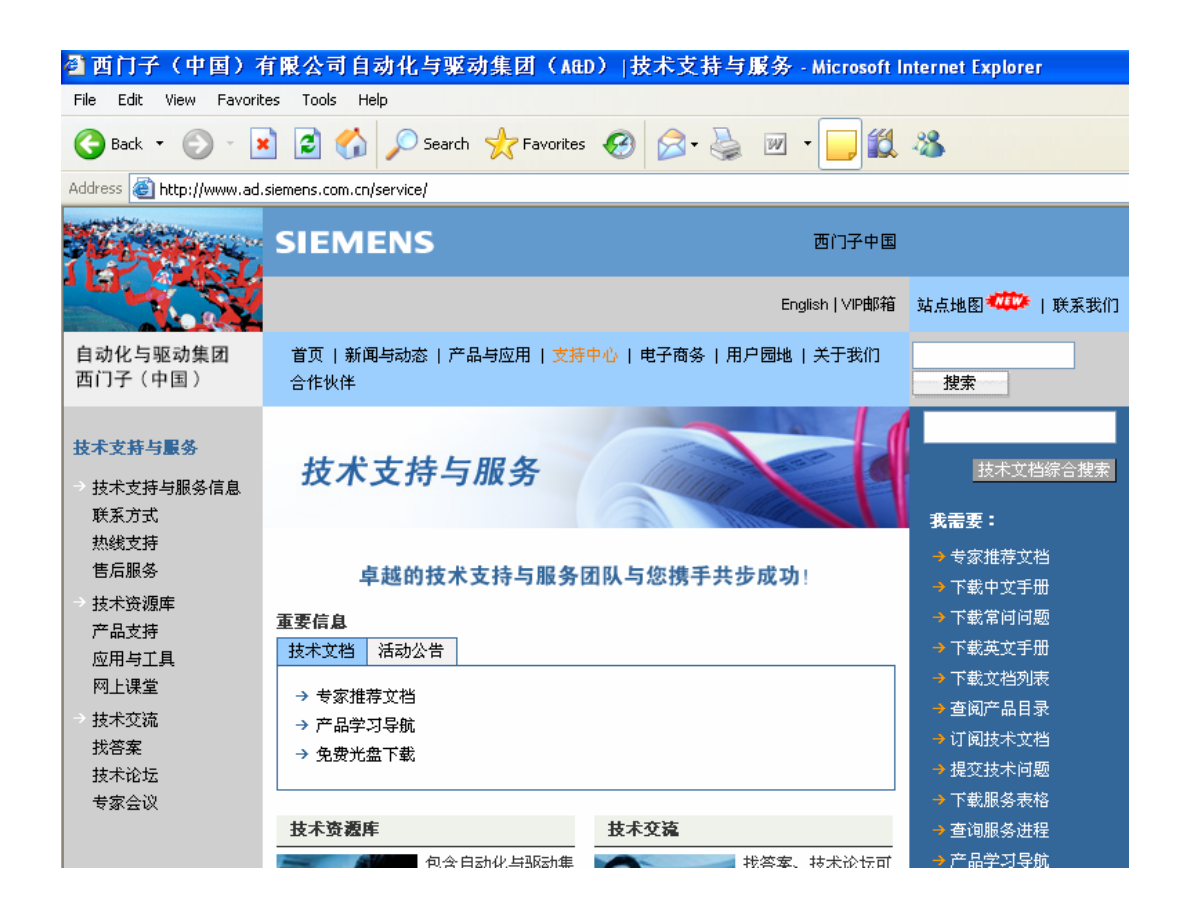

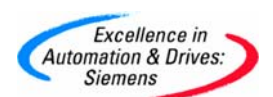

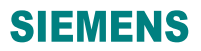

如果网站未能解决您的问题或者不是很清楚,您可以拨打我们的技术支持与服务热线: 400 810 4288,**手机用户可拨打 010 - 6471 9990**,或发 E-Mail 到 4008104288, cn@siemens.com,将会有工程师为您解答。

#### 2. Step7 编程软件与 S7-300/400 PLC 通讯所需的通讯卡和通讯电缆

| 名称                | 订货号                    | 支持协议                     | 所需的附件                          |
|-------------------|------------------------|--------------------------|--------------------------------|
| PC-Adapter(RS232) | 6ES7<br>972-0CA23-0XA0 | MPI/Profibus             | RS232 电缆                       |
| PC-Adapter(USB)   | 6ES7<br>972-0CB20-0XA0 | MPI/Profibus             | 不需要                            |
| CP5511            | 6GK1 5511AA00          | MPI/Profibus<br>/PPI/FWL | MPI 电缆(6ES7<br>901-0BF00-0AA0) |
| CP5512            | 6GK1 5512AA00          | MPI/Profibus<br>/PPI/FWL | MPI 电缆(6ES7<br>901-0BF00-0AA0) |
| CP5611            | 6GK1 5611AA00          | MPI/Profibus<br>/PPI/FWL | MPI 电缆(6ES7<br>901-0BF00-0AA0) |

说明: 1、当使用CP5512 卡时,要求Step7 版本为V5.2 以上;

2、具体硬件的价格请咨询当地经销商或是西门子销售。

#### 3. 通讯卡的安装和使用

3.1 PC-Adapter 的安装和使用

#### 3.1.1 PC-Adapter 驱动程序的安装

购买PC-Adapter 适配器时,USB 接口的适配器带有相应的驱动光盘, RS232 接口的适

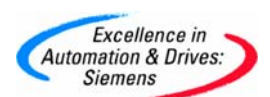

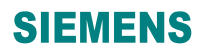

配器不需要驱动,如果使用USB 接口的适配器,在安装有Step7 软件的计算机上,请正确安装驱动程序,安装说明如下:

(1) 打开驱动光盘上的文件, 然后打开Welcome 文件, 显示如下:

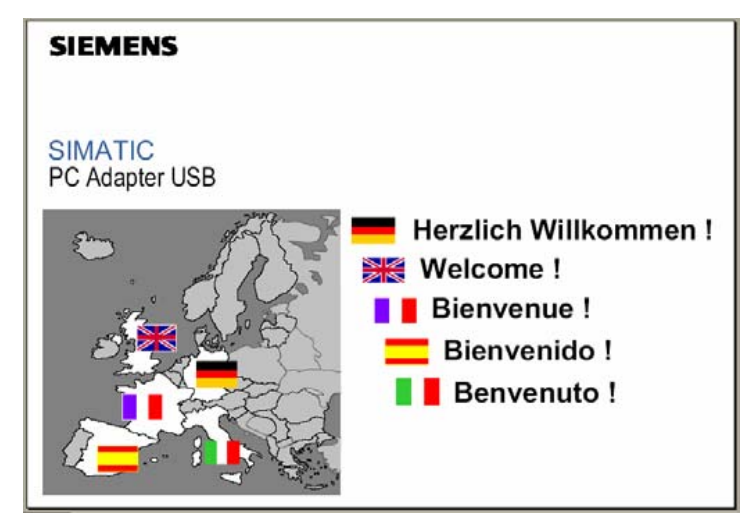

(2) 点击**迷 Welcome!**,进入如下画面

| SIEMENS<br>Automation & Drives                       |                                                                         |
|------------------------------------------------------|-------------------------------------------------------------------------|
| SIMATIC Industrial PLC<br>SIMATIC PC Adapter USB     | Welcome !                                                               |
|                                                      | We wish you much success<br>working with this<br>SIMATIC PC Adapter USB |
|                                                      | Description<br>Install Software                                         |
| SIMATIC Hotline Copyright                            | Back                                                                    |
| 点击 <mark>Install Software</mark> 按钮,进入如 <sup>一</sup> | 下画面                                                                     |

(3)

|          | and the second second se |
|----------|----------------------------------------------------------------------------------------------------|
| 1        | Excellence in 💊                                                                                                    |
| Au       | tomation & Drives:                                                                                                    |
| <b>_</b> | Siemens                                                                                                    |
|          |                                                                                                    |

| automation system and to the USB-port of your computer.         |
|-----------------------------------------------------------------|
| Follow the instructions provided by the install wizard.         |
| Reinstallation                                                  |
| Press Start to reinstall or update the PC Adapter USB software. |

(4) 点击 Start 按钮,进入如下画面

| Launch: E:\SOFTWA-E\Setup.exe Color The application "E:\SOFTWA-E\Setup.exe The application "E:\SOFTWA-E\Setup.exe The application "E:\S | launched by this PDF<br>that could potentially<br>its safe. If the file was<br>to view the file. |
|----------------------------------------------------------------------------------------------------|--------------------------------------------------------------------------------------------------|
|----------------------------------------------------------------------------------------------------|--------------------------------------------------------------------------------------------------|

(5) 点击 Open 按钮,显示画面如下

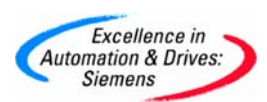

| C lidoma de ins | talac滿î: Esp書列<br>allazione: Italiano |
|-----------------|---------------------------------------|
|-----------------|---------------------------------------|

(6) 选择 Setup Language: English ,点击 Next 进入下一步,然后的安装按照提示点击 Next ,直到安装结束,安装完成后系统会要求重新启动计算机,重启后 Step7 软件中就可以使用PC-Adapter 接口设置了。

(7) 在计算机的USB 口上插上USB PC-Adapter 后计算机系统会自动完成USB 驱动的创建。

#### 3.1.2 RS232 PC-Adapter 的使用说明

(1)、RS232 PC-Adapter 与计算机和PLC 的硬件连接将PC-Adapter 电缆的RS232 接口与计算机的串口相连,将MPI/DP 接口与CPU 的MPI 或DP 接口(是哪种接口取决于CPU)相连,同时设置PC-Adapter 的波特率拨码开关,设置方法详见下面描述,拨码开关位于指示灯的下方。连接完成CPU 上电后,PC-Adapter 的Power 灯闪烁,与Step7 建立通讯后Power 灯常亮,Active 灯快闪。

(2)、RS232 PC-Adapter 在Step7 软件中的选择和设置打开"SIMATIC Manager",点击"Options",在下拉菜单中找到"Set PG/PC Interface",画面如下:

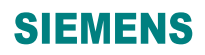

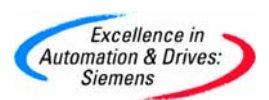

| cess Path                                                                 |                      |
|---------------------------------------------------------------------------|----------------------|
| ccess Point of the Application:                                           |                      |
| STONLINE (STEP 7)> ISO Ind. Ethern                                        | et -> Intel(R) PR( 💌 |
| itandard for STEP 7)                                                      |                      |
| nterface Parameter Assignment Used:                                       |                      |
| SO Ind. Ethernet -> Intel(R) PRO/1000 MT                                  | Properties           |
| 📟 PC Adapter(Auto)                                                        | Diagnostics          |
| 🕮 PC Adapter(MPI)                                                         |                      |
| PC Adapter(PROFIBUS)                                                      | Lopy                 |
| PC internal (local)                                                       | Delete               |
|                                                                           |                      |
| ssigning Parameters to Your NDIS CP<br>th the ISO Protocol)<br>Interfaces |                      |
|                                                                           | Select               |

(a)、如果选择与CPU 相连的是MPI 接口,请选择唱PC Adapter(MPI),此时S70NLINE (STEP7)
 ->为PC-Adapter(MPI),然后点击 Properties... 按钮设置MPI 和串口的属性,画面如下:

| ccess Path                              |                            |              |
|-----------------------------------------|----------------------------|--------------|
| Access Point of the Application:        | Deservice DC A.I           |              |
| S70NLINE (STEP 7)> PC Adapter           | Properties - PC Ad         | apter(MPI)   |
| (Standard for STEP 7)                   | MPI Local Connection       |              |
| Interface Parameter Assignment Used:    | Station Parameters         |              |
| PC Adapter(MPI)                         | E PG/PC is the only master | on the bus   |
| 🕮 PC Adapter(Auto)                      |                            |              |
| PC Adapter(MPI)                         | Address:                   | 10 🖻         |
| 🖳 PC Adapter(PROFIBUS)                  | Timeout                    | 20.0 -       |
| 🕮 PC internal (local) 🛛 🛛 🗸             | Timbout.                   | 100 8        |
| < >                                     | Network Parameters         |              |
| Parameter assignment of your PC adapter |                            | -            |
| for an MPI network)                     | Transmission Rate:         | 187.5 Kbps 💌 |
|                                         | Highest Station Address:   | 31 🔹         |
| Interfaces                              |                            |              |
| Add/Remove:                             |                            |              |
|                                         |                            |              |

设置MPI 接口属性,如果PG/PC 为唯一的主站请选中

□ PG/PC is the only master on the bus ,然后选择MPI 接口的通讯波特率

Transmission Rate: 187.5 Kbps , 注意此处的波特率一定要和实际要通讯的CPU 的 MPI 口实际的波特率相同,例如如果CPU MPI 口实际的波特率为187.5 Kbps,而此处设置为 19.2 Kbps,则不能建立通讯,会显示错误信息,同时要注意PG/PC 的地址不要和PLC 的地 址相同。然后选择"Local Connection"选项,画面如下:

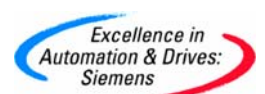

| Set PG/PC Interface                                                                                                   |            | ×                    |                             |      |
|----------------------------------------------------------------------------------------------------|------------|----------------------|-----------------------------|------|
| Access Path                                                                                                    |            |                      |                             |      |
| Access Point of the Application:                                                                                      | 0.100      |                      |                             |      |
| (Standard for STEP 7)> PC Adapter<br>(Standard for STEP 7)<br>Interface Parameter Assignment Used:<br>PC Adapter(MPI) | Propertie  | es - PC Ad           | apter(MPI                   |      |
| 響 PC Adapter(Auto)<br>響 PC Adapter(MPI)<br>響 PC Adapter(PROFIBUS)<br>響 PC internal (local)                            | Connection | n to:                | USB<br>COM1<br>COM3<br>COM4 |      |
| (Parameter assignment of your PC adapter<br>for an MPI network)<br>Interfaces<br>Add/Remove:                          | Γ Apply s  | ettings for all modu | USB<br>Iles                 |      |
| ОК                                                                                                    | OK         | Default              | Cancel                      | Help |

选择与计算机相连的COM 口,然后设定串口波特率,画面如下

| Connection to:     | COM1 -  |
|--------------------|---------|
| Transmission Rate: | 19200 💌 |
|                    |         |

注意此处的串口波特率<sup>Transmission Bate</sup> 特率设置一致,如果不一致Step7 会提示"适配器可能被损坏"的错误信息。设置完成后点击2 次"OK", Step7 会提示如下信息

| Warni | ng            |                |                  | ×    |
|-------|---------------|----------------|------------------|------|
| ?     | The following | access path(s) | was (were) chang | ged: |
| ~     | S73NLINE      | (STEP 7) =>    | PC Adapter(MPI)  |      |
|       | ОК            | Cancel         | Help             |      |

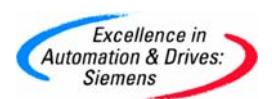

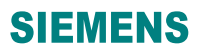

点击"OK"完成PG/PC Interface 的设置,此时可以建立PC 与CPU 的通讯,正常通讯时PC-Adapter 的Power 灯常亮,Active 灯快闪。

(b)、如果选择与CPU 相连的是Profibus 接口,请选择 唱PC Adaple (PROFIBUS)

,此时S70NLINE (STEP7) -> 为PC-Adapter (PROFIBUS),然后点击 Properties... 按钮 设置Profibus 和串口的属性,画面如下:

| 30 s 💌                                                                 |
|------------------------------------------------------------------------|
|                                                                        |
| 1.5 Mbps 💌                                                             |
| 126 💌                                                                  |
| DP<br>Standard<br>Universal (DP/FMS)<br>User-Defined<br>Bus Parameters |
|                                                                        |
|                                                                        |

设置Profibus 接口属性,如果PG/PC 为唯一的主站请选中

「 PG/PC is the only master on the bus ,然后选择Profibus 接口的通讯波特率

| Transmission Flate: | 1.5 Mbps | - | 注音此处的波特率一定要和立际 |
|---------------------|----------|---|----------------|
|                     |          |   |                |

要通讯的CPU 的DP 口实际的波特率相同,例如如果CPU DP 口实际的波 特率为1.5Mbps,而此处设置为187.5Kbps,则不能建立通讯,会显示错误 信息,其它按默认设置,同时要注意PG/PC 的地址不要和PLC 的地址相 同。然后选择"Local Connection"选项,设置方法既注意事项与选择MPI 方 式时相同。设置完成后即可通过PC-Adapter 与CPU 的DP 口建立通讯, 正常通讯时PC-Adapter 的Power 灯常亮,Active 灯快闪。

(c)、如果当您使用PC-Adapter 连接CPU 的MPI 口或是DP 口时不知道CPU 口的波特率,此时您没有办法按照前面的介绍设置MPI 口或是DP口的波特率,此时您可以在

"PG/PC Interface"中选择ᄤPC Adapter(Auto),此时S70NLINE(STEP7)→为

PC-Adapter(Auto), 然后点击 Frootee... 按钮设置 "Local Connection " 串口的属性, 画

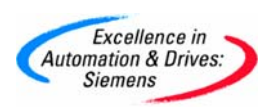

面如下:

| ransmission Rate: | 19200 | • |
|-------------------|-------|---|
|                   |       |   |

| Address: | D    | * |
|----------|------|---|
| Timeout: | 30 s | • |
|          |      |   |

点击\_\_\_\_\_Start Network Detection

按钮, Step7 软件会自动检测CPU 端口的设置, 通过此功能还

可以判断Step7 是否能和CPU 建立通讯,具体画面显示如下:

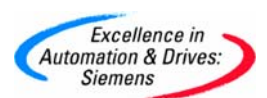

| Automatic Bus<br>Station Par<br>Address: | es - PC Adapter<br>Proïle Detection   Local Co<br>ameters                        | (Auto)<br>nnection | 3    |
|------------------------------------------|----------------------------------------------------------------------------------|--------------------|------|
| Timeout:                                 |                                                                                  | 30 s               | ·    |
| Networ D                                 | etected Netwo<br>letwork Type:<br>'ransmission Rate:<br>lighest Station Address: | rk Propertie       | s 🗙  |
|                                          | Close                                                                            |                    | Help |

根据检测到的波特率可以按照前面两种方法设置接口建立与CPU 的通讯或者可以就使用 "PC-Adapter (Auto)"方式通讯。

#### 3.1.3 USB PC-Adapter 的使用说明

(1)、USB PC-Adapter 与计算机和PLC 的硬件连接将PC-Adapter 电缆的USB 接口与 计算机的USB 接口相连,将MPI/DP 接口与CPU 的MPI 或DP 接口(是哪种接口取决于CPU) 相连。连接完成

CPU 上电后, PC-Adapter 的MPI/Power /USB 灯常亮, 与Step7 建立通讯后Power 灯常亮, MPI 灯快闪, USB 灯慢闪。

(2)、USB PC-Adapter 在Step7 软件中的选择和设置USB PC-Adapter 所有的选择和 设置与RS232 的基本相同, 只有在选择 "Local Connection"时略有不同, 在接口处 选择USB, 且没有波特率的设置, 画面如下

| Properties - PC Adapter(MPI)   |
|--------------------------------|
| Connection to:                 |
| Apply settings for all modules |

其它的设置与RS232 PC-Adapter 完全相同。

特别注意:目前很多的笔记本电脑不再提供串口,但是您的手里只有 RS232 PC-Adapter 适配器, 怎么办? 建议您购买USB PC-Adapter 适配 器,如果您想使用从市场上购买的USB 转RS232 的转换器来连接RS232 PC-Adapter 适配器,能否通讯需要您自己来试,西门子不提供技术支持。

### 3.2 CP5611 的安装和使用

#### CP5611 硬件的安装 3.2.1

CP5611 适用于台式计算机或是工控机,不适用于笔记本电脑。CP5611 硬件安装很 简单,将计算机断电,然后将CP5611 卡安装在计算机的空余的PCI 插槽上即可,PCI 要求为32 位, 遵从PCI V2.1 规范, 最低主频不能低于33MHz, 如果使用DP 方式至 少应为166MHz。CP5611的安装可以是Step7软件安装之前也可以是在Step7软件 安装之后。CP5611 安装和使用说明文档的下载链接为:

http://support.automation.siemens.com/CN/view/zh/13654902

SIEMENS

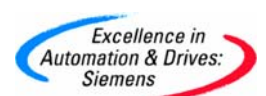

#### 3.2.2 CP5611 软件的驱动说明

CP5611 卡没有随硬件提供的软件驱动,如果在安装Step7 软件之前,CP5611 已经 安装在计算机内,那么在安装Step7 软件的"Set PG/PC Interface…"时软件会 自动识别CP5611 卡,并且会自动安装其驱动程序,Step7 软件安装完成后可以在 "Set PG/PC Interface …"中找到CP5611 的接口类型,如果在安装完Step7 软 件后才在计算机的PCI 插槽上安装好CP5611 卡,那么重新启动计算机后,系统会 自动找到CP5611,并自动安装,安装完成后启动Step7 软件,在"Set PG/PC Interface …"中可以找到CP5611 相关接口选项,具体画面如下:

| Access Point of the Application:                                                                                     |             |
|----------------------------------------------------------------------------------------------------|-------------|
| S70NLINE (STEP 7)> CP5611(MI                                                                                         | PI) 🔻       |
| (Standard for STEP 7)                                                                                                |             |
| CP5611(MPI) <active></active>                                                                                        | Properties  |
| Kone>                                                                                                    | Diagnostics |
| CP5611(Auto)                                                                                                    | Сору        |
| CP5611(MPI) <active></active>                                                                                        | Delete      |
| (Parameter assignment of your<br>communications processor CP5611 for an<br>MPI network)<br>Interfaces<br>Add/Remove: | Select      |
| 0K                                                                                                    | Cancel Help |

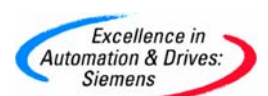

| election.         |                |                          | Installed.                                                          |
|-------------------|----------------|--------------------------|---------------------------------------------------------------------|
| Module            | -              |                          | Module                                                              |
| 🖽 CP1613          | 1.1            |                          | (B) CP5611                                                          |
| 🖉 CP5511 (Plug&Pl | lay)           | (nstall>                 | ISO Ind. Ethernet -> Intel(R) PRO/1000 MT N                         |
| 🖉 CP5512 (Plug&Pl | lay)           |                          | PC Adapter                                                          |
| CP5611 (Plug&Pl   | lay)           |                          | PC/PPI cable                                                        |
| CP5613/CP5614     |                | < [ [ninstal]            | TCP/IP -> Intel(R) PR0/1000 MT N                                    |
| 🗒 CP5613A2        |                |                          | TCP/IP -> NdisWanIp                                                 |
| 👹 CP5614A2        | ×1             |                          |                                                                     |
| CP5611 Communicat | tions processo | r (MPI/PROFIBUS) for pro | Display modules ready for operation only gramming devices/PCs (PCI) |

#### 3.2.3 CP5611 硬件自检

正确安装CP5611 卡后,通过Step7 软件可以对其进行检测,看它能否正 常使用,具体操作方法如下: 打开 "Set PG/PC Interface …" 然后选择<sup>嗯CP5611(MPI) <Active></sup>或者**嗯**CP5611(PROFIBUS)

接口类型中的任一种,然后点击按钮 Diagnostics...,选择

"PROFIBUS/MPI Network Diagnostics"选项,点击 Test 按钮,如果 CP5611 能够正常使用,则测试OK,显示画面如下:

| Test OK                                                                                                    | *<br>*                                              |
|----------------------------------------------------------------------------------------------------|-----------------------------------------------------|
| Station address: 0<br>Bus parameters:                                                                                                    |                                                     |
| Baudrate:<br>Highest station address (HSA);<br>Minimum station delay Time (Min Tsdr);<br>Maximum station delay Time (Max Tsdr);<br>Setup time (tset);           | 187.50 Kbps<br>31<br>20 tBit<br>400 tBit<br>12 tBit |
| Bus Nodes<br>0 1 2 3 4 5 6 7 8 9 10 11 12<br>0 1 2 3 4 5 6 7 8 9 10 11 12<br>20 1 1 1 1 1 1 12<br>20 1 1 1 1 1 1 12<br>40 1 1 1 1 1 1 1 1 1 1 1 1 1 1 1 1 1 1 1 | 13 14 15 16 17 18 19                                |

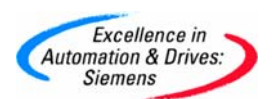

如果CP5611 不能正常使用,则会有错误显示,例如

| Test Error 0<br>netwo | x031a: No active PROFIBUS/MPI 🔶 📩 |
|-----------------------|-----------------------------------|
| Station address:      |                                   |
| bus parameters:       | *                                 |
|                       |                                   |
| Sus Nodes             |                                   |
| 0123456               | 7 8 9 1011 1213141516171819       |
|                       |                                   |
|                       |                                   |
|                       | referencerer                      |
|                       | referererere                      |
|                       |                                   |
| 20 Г Г Г Г Г Г Г      | Key Station passive               |
| Read                  | Station passive                   |
| moda                  | C Station active read             |

注: 如果网络测试显示 "Error 0x031a" 错误信息,可以在 "Set PG/PC Interface …" 中点击 Properties... 按钮, 然后将PG/PC 设为唯一的主站, 画面如下:

| Station Parameters       | on the bus   |
|--------------------------|--------------|
| Address:                 | 0            |
| Timecut:                 | 1 s 💌        |
| Network Parameters       |              |
| Transmission Rate:       | 187.5 Kbps 💌 |
| Highest Station Address: | 31 •         |

然后再做测试,测试OK. 同时也可以对CP5611 做硬件测试,选择 "Hardware"选项,点击 Test 按钮,如果CP5611 与计算机其它硬

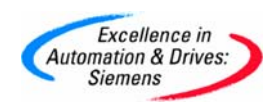

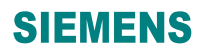

件资源没有冲突,则测试OK, 显示画面如下:

| Test                                                | JK                                                      |                 |
|-----------------------------------------------------|---------------------------------------------------------|-----------------|
| Resource                                            | Status                                                  |                 |
| Hardware interr<br>IRQ 17                           | ipts:<br>OK                                             |                 |
| Memory ranges<br>Oxfe95ff80 - Oxl<br>Oxfe980000 - O | 95ffff OK<br>1e3fffff OK                                |                 |
| Diagnostic: in<br>whether the re                    | licates which resources the d<br>sources are available. | friver uses and |

如果网络和硬件测试均正常,说明CP5611 能够正常使用。

### 3.2.4 CP5611 在 Step7 软件中的选择和设置

首先说明使用CP5611 建立与CPU 的通讯时, 必须使用MPI 电缆或是Profibus 电缆作为CPU 与CP5611 的连接电缆。打开"SIMATIC Manager",点击"Options",在下拉菜单中找到"Set PG/PC Interface…",画面如下:

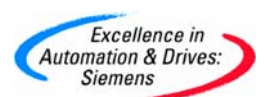

| cess Path                                                                                             |             |
|----------------------------------------------------------------------------------------------------|-------------|
| ccess Point of the Application:                                                                       |             |
| S70NLINE (STEP 7)> CP5611(MPI)                                                                        | W           |
| Standard for STEP 7)                                                                                  |             |
| nterface Parameter Assignment Used:                                                                   |             |
| CP5611(MPI) <active></active>                                                                         | Properties  |
| 🔣 <none></none>                                                                                       | Diagnostics |
| CP5611(Auto)                                                                                          | Copy        |
| CP5611(MPI) <active></active>                                                                         | Delete      |
|                                                                                                    |             |
| Parameter assignment of your<br>ommunications processor CP5611 for an<br>IPI network)<br>- Interfaces |             |
| Add/Remove:                                                                                           | Select      |
|                                                                                                    |             |

(a)、如果选择与CPU相连的是MPI接口,请选择吗CP5611(MPI) 〈Active〉,此时S70NLINE
 (STEP7) -> 为CP5611(MPI),然后点击 Properties... 按钮设置MPI的属性,画面如下:
 设置MPI接口属性,选择MPI接口的通讯波特率

| S70NLINE (STEP 7)                                            | -> CP5611(MPI)                | ¥            |
|--------------------------------------------------------------|-------------------------------|--------------|
| (Standard for STEP 7)                                        | operties - CP5611(MPI)        | ×            |
| Interface Parameter Assig                                    | MPI                           |              |
| CP5611(MPI) <active></active>                                | Station Parameters            |              |
| None>                                                        | I PG/PC is the only master of | on the bus   |
| CP5611(Auto)                                                 | Address:                      | 0 📑          |
| CP5611(MPI) <activ< td=""><td>Timogut</td><td></td></activ<> | Timogut                       |              |
| 1                                                            | Timeout.                      |              |
| (Parameter assignment of                                     | Network Parameters            | 1            |
| communications processo<br>MPI network)                      | Transmission Rate:            | 187.5 Kbps 💌 |
| - Interfaces                                                 | Highest Station Address:      | 31 💌         |
| Add/Remove:                                                  |                               |              |
|                                                              |                               |              |
|                                                              | OK Default                    | Cancel Help  |

Iransmission Hate:187.5 Kbps」注意此处的波特率一定要和实际要通讯的CPU MPI□实际的波特率相同,例如如果CPU MPI □实际的波特率为187.5Kbps,而此处设置为19.2Kbps,则不能建立通讯,会显示错误信息,同时要注意PG/PC 的地址不要和PLC 的

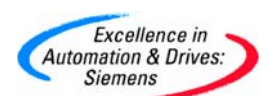

地址相同。使用电缆连接好CPU 与CP5611 后可以判断是能够找到网络上的站点,点击 Diagnostics... 按钮,进入网络诊断画面然后点击 Read 按钮,可以看到网络上的站点,

显示画面如下:

| Test OK                                                                                                    |                                                     | *       |
|----------------------------------------------------------------------------------------------------|-----------------------------------------------------|---------|
| Station address: 0<br>Bus parameters:                                                                                                    |                                                     |         |
| Raudrate:<br>Highest station address (HSA):<br>Minimum station delay Time (Min Tsdr):<br>Maximum station delay Time (Max Tsdr):<br>Setup time (tset): | 187 50 Khps<br>31<br>20 tBit<br>400 t3it<br>12 tBit | •       |
| Bus Nodes<br>0 1 2 3 4 5 6 7 8 9 10111<br>0 0 0 0 0 0 0 0 0 0 0 0 0 0 0 0 0 0 0                                                                       | 2 13 14 15 16 17 18                                 | 319<br> |

设置完成后点击2 次"OK", Step7 会提示如下信息

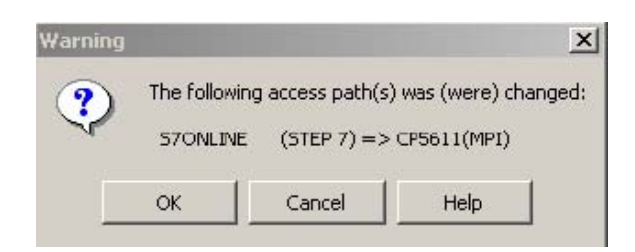

点击 "OK"完成PG/PC Interface 的设置,此时可以建立PC 与CPU 的通讯,正常通讯时CP5611 卡的指示灯快闪。

(b)、如果选择与CPU 相连的是Profibus 接口,请选择唱CP5611(PROFIBUS), 此时S70NLINE (STEP7) -> 为CP5611(PROFIBUS), 然后点击 Properties... 按钮

设置Profibus 端口的属性, 画面如下:

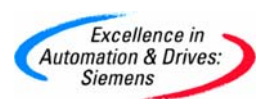

| Station Paramotoro          |                                |
|-----------------------------|--------------------------------|
| PG/PC is the only master of | on the hure                    |
|                             |                                |
|                             | <u> </u>                       |
| Lineck address              |                                |
| Timeout:                    | 1 s 💌                          |
| Network Parameters          |                                |
| Transmission Rate:          | 1.5 Mbps                       |
| Highest Station Address:    | 126 💌                          |
| Profile:                    | DP                             |
|                             | Standard<br>Universal (DP/FMS) |
|                             | User-Defined                   |
|                             | Bus Parameters                 |
|                             |                                |

设置Profibus 接口属性,如果PG/PC 为唯一的主站请选中

■ PG/PC is the only master on the bus, 然后选择Profibus 接口的通讯波特
率 Transmission Rate: 1.5 Mbps , 注意此处的波特率一定要
和实际要通讯的CPU DP 口实际的波特率相同,例如如果CPU DP 口实
际的波特率为1.5Mbps,而此处设置为187.5Kbps,则不能建立通讯,
会显示错误信息,其它按默认设置,同时要注意PG/PC 的地址不要和
PLC 的地址相同。测试与网络上的站点通讯方法与MPI 方式相同。设
置完成后点击2 次 "OK", Step7 会提示如下信息:

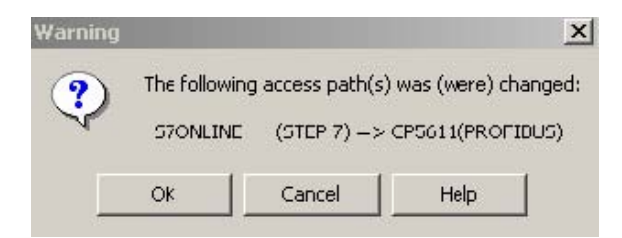

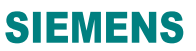

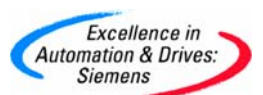

点击 "OK"完成PG/PC Interface 的设置,此时可以建立PC 与CPU 的通讯,正 常通讯时CP5611 卡的指示灯快闪。

(c)、如果当您使用CP5611 卡连接CPU 的MPI 口或是DP 口时不知道CPU 口的 波特率,此时您没有办法按照前面的介绍设置MPI 口或是DP 口的波特率,此 时您可以在 "PG/PC Interface"中选择 CP5611(Auto),此时S70NLINE (STEP7) ->为CP5611(Auto),然后点击 Properties... 按钮,再点击 Start Network Detection 按钮, Step7 软件会自动检测CPU 端口的设置,通过此功能还可以判断Step7 是否能 和CPU 建立通讯,检测过程画面如下:

| :<br>م        | 3                         |
|---------------|---------------------------|
| :             | 3                         |
| •             | -                         |
| <u>د</u><br>م | -                         |
| <b>\$</b>     |                           |
| 0             |                           |
| <b>C</b>      |                           |
|               |                           |
| 7.5 Kbps      |                           |
|               |                           |
|               |                           |
| 460 sec       |                           |
| ес            |                           |
|               | 7.5 Kbps<br>460 sec<br>ec |

检测完成后显示画面如下:

| Network Type:            | MPI        |
|--------------------------|------------|
| Fransmission Rate:       | 187.5 Kbps |
| Highest Station Address: | 31         |
|                          |            |
|                          |            |
|                          |            |

根据检测到的波特率可以按照前面两种方法设置接口建立与CPU 的通讯或者可以就使

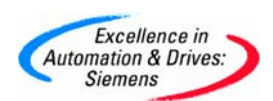

用"CP5611(Auto)"方式通讯。

(d)、使用CP5611 可以和CPU200 建立通讯,在安装有Step7 MicroWin Vx.x 软件的 计算机上,可以在 "PG/PC Interface"中选择 GCP5611[PPI],

此时S70NLINE (STEP7) -> 为CP5611(PPI), 然后点击 Properties... 按钮,设置PPI 接

口参数, 画面如下:

| 1                                              |                    |
|------------------------------------------------|--------------------|
| Station Parameters                             |                    |
| Address:<br>Timeout:                           | 1 s ▼              |
| Network Parameters                             |                    |
| Advanced PPI                                   |                    |
| Transmission Rate:                             | 9.6 Kbps 💌         |
| Highest Station Address:                       | 31                 |
| Transmission Rate:<br>Highest Station Address: | 9.6 Kbps 💌<br>31 💌 |

设置PPI 属性,如果要实现多主站连接,请选中"Advanced PPI"选项,然后选 择PPI 接口的通讯波特率 Transmission Rate: 96 Kbps ▼,注意此处的波特率一定 要和实际要通讯的CPU PPI 口实际的波特率相同,例如如果CPU PPI 口实际的波特 率为9.6Kbps,而此处设置为187.5Kbps,则不能建立通讯,会显示错误信息,其 它按默认设置,同时要注意PG/PC 的地址不要和PLC 的地址相同。设置完成后点击 2 次"0K",Step7 会提示如下信息:

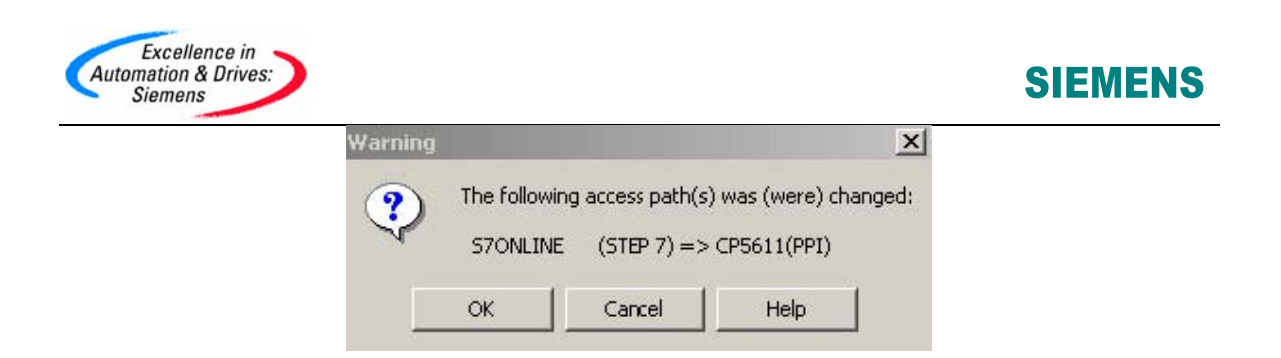

点击 "OK"完成PG/PC Interface 的设置,此时可以建立PC 与CPU 的通讯,正常通讯时CP5611 卡的指示灯快闪。

#### 3.3 CP5511/5512 的安装和使用

CP5511 与CP5512 操作步骤相同,下面以CP5512 为例加以说明。

#### 3.3.1 CP5512 硬件和软件的安装

将CP5512 卡插入笔记本电脑的PCMCIA 插槽内, 计算机系统会自动找到新硬件,显示 画面如下:

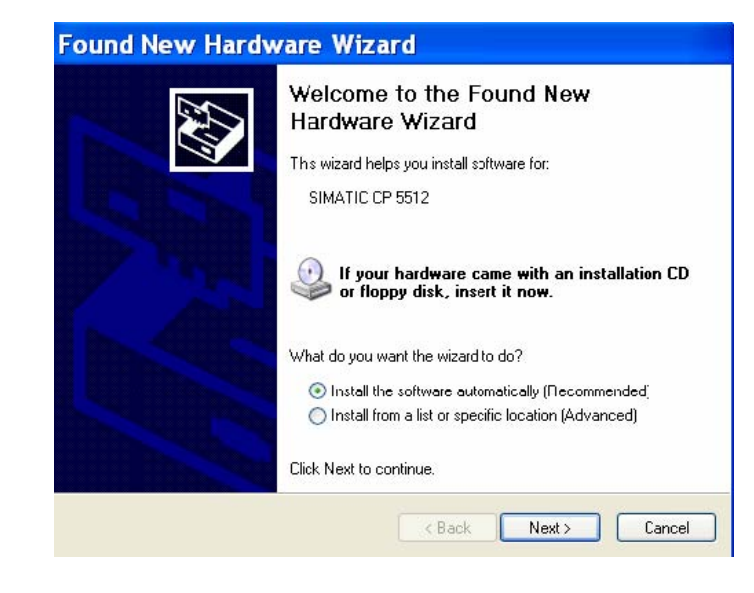

点击 Next > 按钮, 自动安装软件, 画面如下:

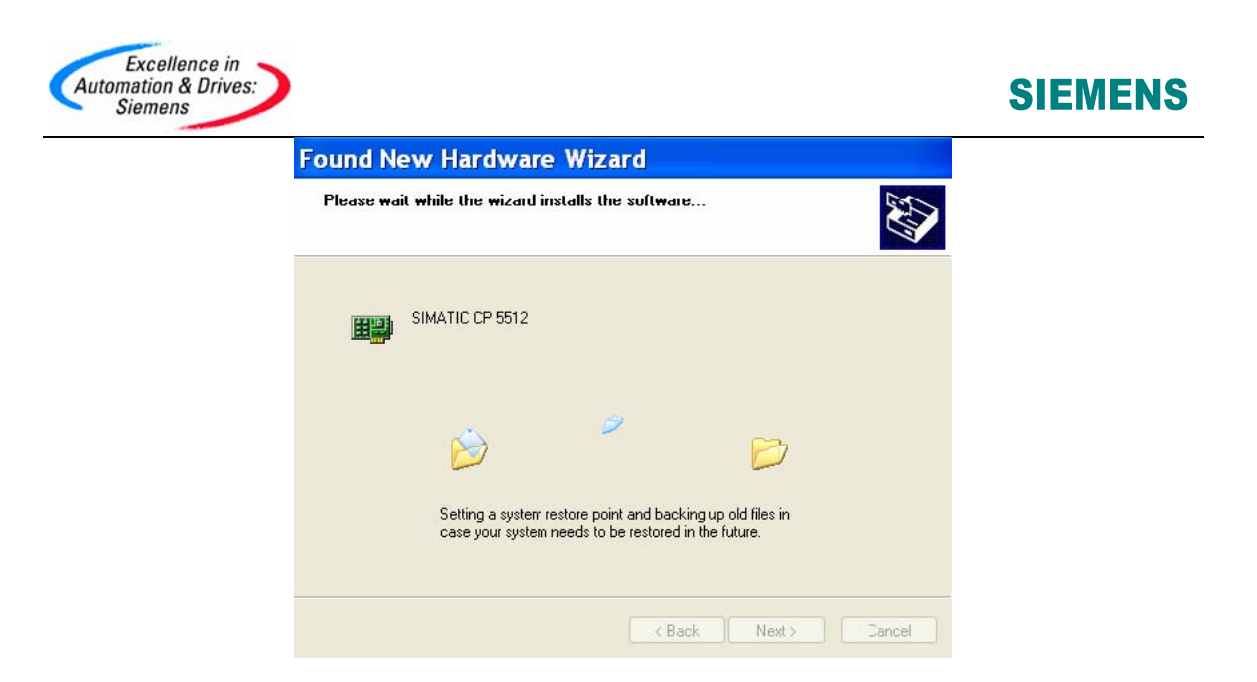

自动安装完成后点击 Finish , CP5512 可以正常使用,在Step7 软件的 "Set PG/PC Interface … "中可以选择相应的CP5512 接口类型,画面如下:

| Access Path                            |             |
|----------------------------------------|-------------|
| Access Point of the Application:       |             |
| S70NLINE (STEP 7) -> CP5512(MPI)       |             |
| (Standard for STEP 7)                  |             |
| Interface Parameter Assignment Used    |             |
| CP5512(MPI)                            | Properties  |
| 🚝 CP5512(Auto)                         | Diagnostics |
| 🕮 CP5512(FWL) 🥮                        | Crew        |
| CP5512(MPI)                            | Сору        |
|                                        | Dielete     |
| Parameter assignment of up r           |             |
| communications processor CP5512 for an |             |
| MPI network)                           |             |
| Interfaces                             |             |
| Add/Remove:                            | Select      |
|                                        |             |
|                                        |             |

点击 Select... 按钮, 可以看到CP5512 已经安装, 画面如下:

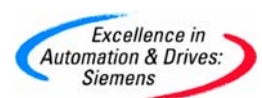

| B) PB0/1000 MT M   |
|--------------------|
| R1 PRO/1000 MT M   |
| R) PRO/1000 MT M 📃 |
|                    |
| R) PRO/Wireless 📃  |
| el IPSECSHM Adapt  |
|                    |
| ~                  |
| >                  |
| operation only     |
|                    |
|                    |

#### 3.3.2 CP5512 硬件自检

正确安装CP5512 卡后,通过Step7 软件可以对其进行检测,看它能否正常使用,具体操作方法如下:打开"Set PG/PC Interface …"然后选择 CP5512(MP)或者 CP5512(MP)或者 CP5512(MP)可者 CP5512(MP)可者 CP5512(MP) CP5512(MP)

| Status/Network Diagnostics                                                                                                    |                                                    |
|----------------------------------------------------------------------------------------------------|----------------------------------------------------|
| Test OK                                                                                                    |                                                    |
| Station address: 0                                                                                                    | <u>*</u>                                           |
| Bus parameters:                                                                                                    |                                                    |
| Baudrate:<br>Highest station address (HSA):<br>Minimum station delay Time (Min Tsdr):<br>Maximum station delay Time (Max Tsdr):<br>Setup time (tset): | 1500.00 Kbp<br>126<br>11 tBit<br>150 Bit<br>1 tBit |
| Bus Nodes                                                                                                    |                                                    |
| 0 1 2 3 4 5 6 7 8 9 1011 12                                                                                                    | 13 14 15 16 17 18 19                               |
|                                                                                                    |                                                    |
|                                                                                                    |                                                    |
|                                                                                                    | FFFFFF                                             |
|                                                                                                    |                                                    |
|                                                                                                    |                                                    |
|                                                                                                    | Station passive                                    |
| Bead                                                                                                    | Station active                                     |

A&D Service & Support

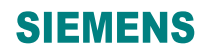

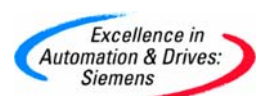

| SIMATIC NET diagnostics - CP5512(P 🔀                                                    |
|-----------------------------------------------------------------------------------------|
| PROFIBUS/MPI Network Diagnostics   Hardware   Status/Network Diagnostics                |
| Test Error 0x031 a: Nc active PR0FIBUS/MPI network found. If you want the CP of this PC |
| Station address: Bus parameters:                                                        |
|                                                                                         |
|                                                                                         |
| Bus Nodes<br>0 1 2 3 4 5 6 7 8 9 1011 1213141516171819                                  |
|                                                                                         |
|                                                                                         |
|                                                                                         |
| Read Station passive Station active ready                                               |
| OK Cancel Help                                                                          |

注: 如果网络测试显示 "Error 0x031a" 错误信息, 可以在"Set PG/PC Interface …"

| 中点击 Properties. | 按钮, | 然后将PG/PC | 设为唯一的主站, | 画面如下: |
|-----------------|-----|----------|----------|-------|
|-----------------|-----|----------|----------|-------|

| Station Parameters           |              |
|------------------------------|--------------|
| ✓ PG/PC is the only master ( | on the bus   |
| Address:                     | 0 .          |
| Timeout:                     | 1 s 💌        |
| Network Parameters           |              |
| Transmission Rate:           | 187.5 Kbps 💌 |
| Highest Station Address:     | 31 💌         |

然后再做测试,测试OK. 同时也可以对CP5512 做硬件测试,选择 "Hardware"选项,点击 Test 按钮,如果CP5512 与计算机其它 硬件资源没有冲突,则测试OK,显示画面如下:

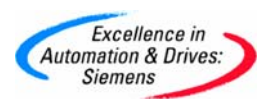

| SI | E | M | E | N | S           |
|----|---|---|---|---|-------------|
|    |   |   |   |   | $\mathbf{}$ |

| Test OK                                              |                                                        | < ×   |
|------------------------------------------------------|--------------------------------------------------------|-------|
| Resource                                             | Status                                                 |       |
| Hardware interrupts:<br>IRQ 11                       | ок                                                     |       |
| Memory ranges:<br>0x0 - 0x7f<br>0xfeb80000 - 0xfebbe | OK<br>Iff OK                                           |       |
| Diagnostics indicate:<br>whether the resource        | s which resources the driver uses<br>as are available. | s and |
|                                                      |                                                        |       |

如果网络和硬件测试均正常,说明CP5512 能够正常使用。

#### 3.3.3 CP5512 在 Step7 软件中的选择和设置

首先说明使用CP5512 建立与CPU 的通讯时, 必须使用MPI 电缆或是Profibus 电缆作为CPU 与CP5512 的连接电缆。

打开"SIMATIC Manager", 点击"Options", 在下拉菜单中找到"Set PG/PC Interface…", 画面如下:

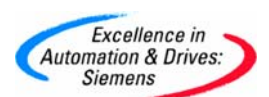

| ccess Point of the Application:                                                            |             |
|--------------------------------------------------------------------------------------------|-------------|
| /UNLINE (STEP /)> CF                                                                       | '5512(MPI)  |
| tandard for STEP 7)                                                                        |             |
| terface Parameter Assignment Us                                                            | sed:        |
| P5512(MPI)                                                                                 | Properties  |
| 🖾 CP5512(Auto)                                                                             | Diagnostics |
| CP5512(FWL)                                                                                |             |
| CP5512(MPI)                                                                                | Сору        |
| 🗒 CP5512(PPI)                                                                              | Delete      |
| <   U                                                                                      | >           |
| arameter assignment of your<br>ommunications processor CP5512<br>PI network)<br>Interfaces | 2 for an    |
| Add/Bemove:                                                                                | Select      |

(a)、如果选择与CPU相连的是MPI接口,请选择<sup>III</sup>CP5512(MPI)</sup>,此时S70NLINE(STEP7)
 →为CP5512(MPI),然后点击
 Properties...
 按钮设置MPI 的属性,画面如下:

| ccess Point of the Ap                                                                           | Properties - CP5512(MPI)              |
|-------------------------------------------------------------------------------------------------|---------------------------------------|
| 70NLINE (STEP<br>tandard for STEP 7)                                                            | MPI                                   |
| terface Parameter As                                                                            |                                       |
| P5512(MPI)                                                                                      | ✓ PG/PC is the only master on the bus |
| <pre>     <none>     CP5512(Auto)     CP5512(FwL)     CP5512(FwL)     CP5512(MPL) </none></pre> | Address: 0 -                          |
|                                                                                                 | Network Parameters                    |
| arameter assignment                                                                             | Transmission Rate: 187.5 Kbps 💌       |
| ommunications proces<br>PI network)                                                             | Highest Station Address: 31 💌         |
| Add/Remove:                                                                                     |                                       |
|                                                                                                 | OK Default Cancel Help                |

设置MPI 接口属性,选择MPI 接口的通讯波特率<sup>Transmission Fate.</sup> 187.5 Kbps ▼, 注意此处的波特率一定要和实际要通讯的CPU MPI 口实际的波特率相同,例如如果CPU MPI 口实际的波特率为187.5 Kbps,而此处设置为19.2 Kbps,则不能建立通讯, 会显

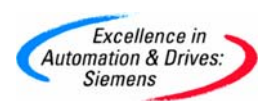

示错误信息,同时要注意PG/PC 的地址不要和PLC 的地址相同。

使用电缆连接好CPU与CP5512后可以判断是否能够找到网络上的站点,点击 Diagnostics... 按钮,进入网络诊断画面然后点击 Read 按钮,可以看到网络上的站点,显示画面如下:

| MATIC NET diagnostics -                     | CP551                                              | 2(                 | × |
|---------------------------------------------|----------------------------------------------------|--------------------|---|
| ROFIBUS/MPI Network Diagnostics Hards       | ware                                               |                    |   |
| Status/Network Diagnostics                  |                                                    |                    |   |
| Test OK                                     |                                                    |                    |   |
|                                             |                                                    | ×.                 |   |
| Station address: 0                          |                                                    |                    |   |
| Bus parameters:                             |                                                    |                    |   |
| Baudrate:<br>Highest station address (HSA): | 187.50                                             | Kbps 📩             |   |
| Minimum station delay Time (Min Tsdr):      | 20 tBit                                            | _                  |   |
| Maximum station delay Time (Max Tsdr):      | 400 tBi                                            |                    |   |
| Joecop ame (isea).                          | 12 (D)(                                            |                    |   |
| Bus Nodes                                   | 213141516                                          | 17 18 19           |   |
|                                             | ГГГГ                                               | ГГГ                |   |
|                                             |                                                    | ГГГ                |   |
|                                             |                                                    |                    |   |
|                                             |                                                    |                    |   |
|                                             |                                                    |                    |   |
|                                             | y                                                  |                    |   |
|                                             | Station pa                                         | issive             |   |
| Read                                        | <ul> <li>Station ac</li> <li>Station ac</li> </ul> | tive<br>tive readu |   |
|                                             | or dation 1 de                                     |                    |   |
| ок                                          | Cancel                                             | Help               |   |

设置完成后点击2 次 "OK", Step7 会提示如下信息

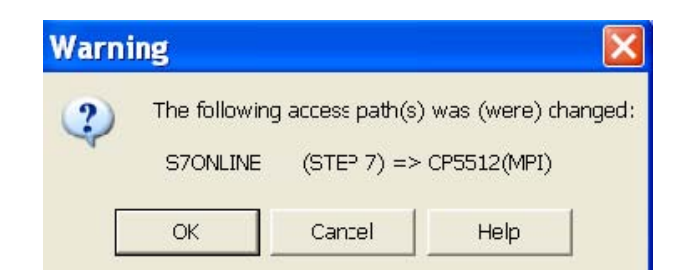

点击 "OK"完成PG/PC Interface 的设置,此时可以建立PC 与CPU 的通讯。

(b)、如果选择与CPU 相连的是Profibus 接口,请选择<sup>IIICP5512[PROFIBUS]</sup>, 此时S70NLINE (STEP7) -> 为CP5512(PROFIBUS), 然后点击 Properties... 按钮 设置Profibus 端口的属性,画面如下:

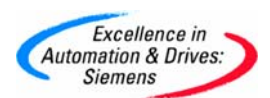

| Station Parameters                                |                                                |
|---------------------------------------------------|------------------------------------------------|
| <ul> <li>PG/PC is the only master on t</li> </ul> | he bus                                         |
| Address:                                          | 0 🗄                                            |
| Check address                                     |                                                |
| limeout:                                          | 1 s 💌                                          |
| Network Parameters                                |                                                |
| ransmission Fate:                                 | 1.5 Mbps                                       |
| lighest Station Address:                          | 126 💌                                          |
| Profile:                                          | DP                                             |
|                                                   | Standard<br>Universal (DF/FMS)<br>User-Defined |
|                                                   | Bus Paramelers                                 |
| Vetwork Configuration                             |                                                |
| Include network configuration                     | below                                          |
| Apelar 1                                          | Slaver 0 +                                     |
| naster.                                           | oldves. 10                                     |

设置Profibus 接口属性,如果PG/PC 为唯一的主站请选

► PG.PC is the only master on the bus, 然后选择Profibus 接口的通讯波特率 率 Transmission Bate: 1.5 Mbps , 注意此处的波特率一定要 和实际要通讯的CPU DP 口实际的波特率相同,例如如果CPU DP 口 实际的波特率为1.5 Mbps,而此处设置为187.5 Kbps,则不能建 立通讯,会显示错误信息,其它按默认设置,同时要注意PG/PC 的 地址不要和PLC 的地址相同。测试与网络上的站点通讯方法与MPI 方式相同。设置完成后点击2 次"OK", Step7 会提示如下信息:

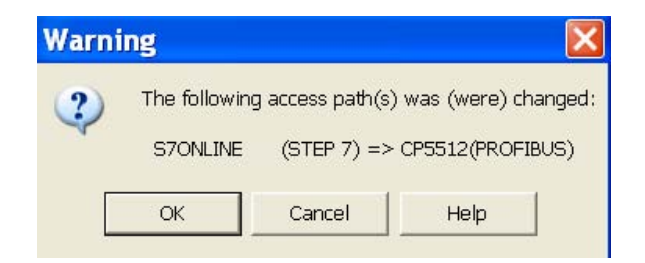

点击"OK"完成PG/PC Interface 的设置,此时可以建立PC 与CPU 的通讯。

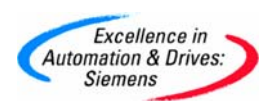

(c)、如果当您使用CP5512 卡连接CPU 的MPI 口或是DP 口时不知道CPU 口的波特率, 此时您没有办法按照前面的介绍设置MPI 口或是DP 口的波特率,此时您可以在"PG/PC Interface"中选择 CP5512(Auto),此时S70NLINE (STEP7) -> 为CP5512(Auto),然后点 击 Properties... 按钮,再点击 Start Network Detection 按钮,Step7 软件会自动检测CPU 端口的 设置,通过此功能还可以判断Step7 是否能和CPU 建立通讯, 检测过程画面如下:

| Station Parameters             |            | - |
|--------------------------------|------------|---|
| Address:                       | 0 =        | 1 |
| Verify address                 |            |   |
| Timeout:                       | 1 s 💌      | ] |
| Network Parameters             |            |   |
| Start Network Detection        |            |   |
| Stop Network Detection         | 6          |   |
| Transmission rate              | 187.5 Kbps |   |
| Waiting for configuration fram |            |   |
|                                |            |   |
|                                | 12,460 sec |   |
| Estimated max. duration        |            |   |

检测完成后显示画面如下:

| letwork Type:            | MPI        |
|--------------------------|------------|
| ransmission Rate:        | 187.5 Kbps |
| lighest Station Address: | 31         |
|                          |            |
|                          |            |
|                          |            |

根据检测到的波特率可以按照前面两种方法设置接口建立与CPU 的通讯或者可以就使

- 用"CP5512(Auto)"方式通讯。
- (d)、使用CP5512 可以和CPU200 建立通讯,再安装有Step7

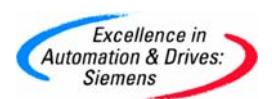

MicroWin Vx.x 软件的计算机上,可以在 "PG/PC Interface"中选择 CP5512(PPI),

此时S70NLINE (STEP7) -> 为CP5512(PPI), 然后点击 Properties... 按钮, 设置PPI 接口参数, 画面如下:

| Properties - CP5512      | (PPI)    | X        |
|--------------------------|----------|----------|
| PPI                      |          |          |
| Station Parameters       |          |          |
| Address:                 | 0        |          |
| Timeout:                 | 1 s      | •        |
| Network Parameters       |          |          |
| Advanced PPI             |          |          |
| Multiple Master Network. |          | _        |
| (Transmission Rate:      | 9.6 Kbps | <u> </u> |
| Highest Station Address: | 31       |          |
|                          |          |          |
| UK Default               | Cancel   | Help     |

设置PPI 属性,如果要实现多主站连接,请选中"Advanced PPI"选项,然后选择 PPI 接口的通讯波特率 Transmission Rate: 96 Kbps , 注意此处的波特率一定要和 实际要通讯的CPU PPI 口实际的波特率相同,例如如果CPU PPI 口实际的波特率为 9.6Kbps,而此处设置为187.5Kbps,则不能建立通讯, 会显示错误信息,其它按 默认设置,同时要注意PG/PC 的地址不要和PLC 的地址相同。

设置完成后点击2 次 "OK", Step7 会提示如下信息:

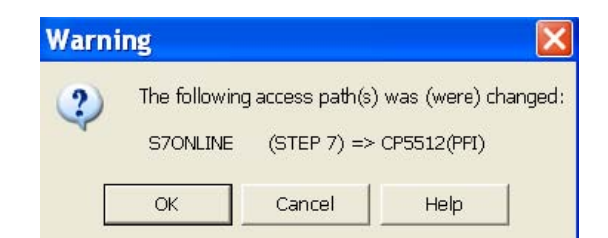

点击 "OK" 完成PG/PC Interface 的设置,此时可以建立PC 与CPU 的通讯。

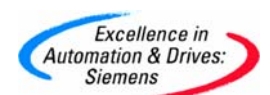

#### FAQ1: CP5511 诊断测试后产生错误代码,代码的含义是什么?

可以从西门子网站上下载此常问问题说明文档, 链接为: http://support.automation.siemens.com/CN/view/zh/11492532

#### FAQ2: 哪些软件里含有 CP5511, CP5512, CP5611, RS232 PC-Adapter 的驱动?

如果安装了相应的软件后包含"Set PG/PC Interface …"组件,那么这些软件都含 有CP5511,CP5512,CP5611,RS232 PC-Adapter 的驱动,只需在"Set PG/PC Interface …"->"Select…"->选择相应的驱动,然后"Install-->"即可。具体 的软件有Step7,Step7 MicroWin,Simatic Net,WinCC, Protool, Flexible, PCS7。

#### 附录一推荐网址

#### AS

西门子 (中国) 有限公司

自动化与驱动集团 客户服务与支持中心

网站首页: <u>http://www.ad.siemens.com.cn/Service/</u>

专家推荐精品文档: <u>http://www.ad.siemens.com.cn/Service/recommend.asp</u>

AS 常问问题: http://support.automation.siemens.com/CN/view/zh/10805055/133000

AS 更新信息: <u>http://support.automation.siemens.com/CN/view/zh/10805055/133400</u>

"找答案"AS 版区: <u>http://www.ad.siemens.com.cn/service/answer/category.asp?cid=1027</u>